# Návod pro export PDF souborů k tisku

z programu Adobe InDesign

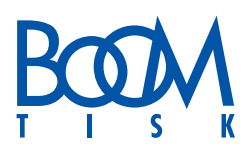

Tento obrázkový postup Vám pomůže správně nastavit export pro výstup do PDF/X-1 a v programu Adobe InDesign (obrázky pochází z Adobe InDesign CC 2015.4).

Vyberte menu Soubor – Exportovat.

Nabídka Exportovat: zde zadejte název souboru a vyberte složku, kam se má vytvořené PDF uložit a poté klikněte na tlačítko Uložit. Dále nastavte parametry exportu do PDF:

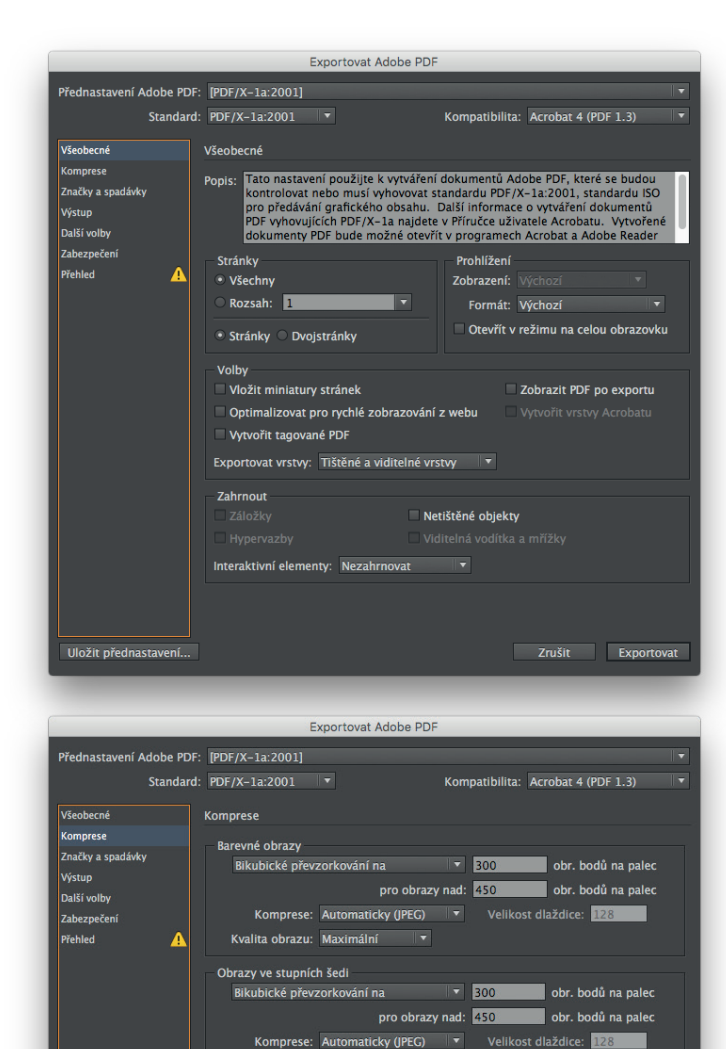

Kvalita obrazu: Maximální Monochromatické obrazy

Komprese: CCITT Group 4

ní na

1200

pro obrazy nad: 1800

obr. bodů na palec

obr. bodů na paleo

Zrušit Exportovat

Oříznout obrazová data podle rámečků

# <u>Všeobecné</u>

Přednastavení Adobe PDF: vyberte volbu PDF/X-1a:2001. Automaticky se správně nastaví většina položek.

Automaticky se nastaví Standard PDF/X-1a:2001

Kompatibilita: automaticky nastaveno Acrobat 4 (PDF 1.3) – povinné pro standard PDF/X-1a:2001.

#### **Komprese**

Doporučené nastavení je na obrázku, ale hodnoty můžete nastavit dle svých potřeb (neovlivňuje standard PDF/X-1a:2001).

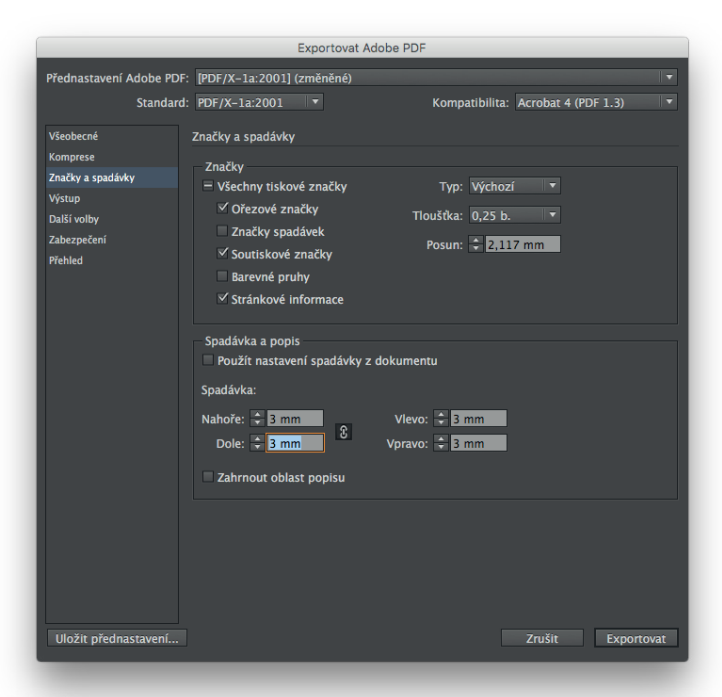

| Exportovat Adobe PDF                                                                         |                                                                                                 |                                                                                                    |
|----------------------------------------------------------------------------------------------|-------------------------------------------------------------------------------------------------|----------------------------------------------------------------------------------------------------|
| Přednastavení Adobe PDF                                                                      | F: [PDF/X-1a:2001] (změněné)                                                                    |                                                                                                    |
| Standard                                                                                     | d: PDF/X-1a:2001 🔻                                                                              | Kompatibilita: Acrobat 4 (PDF 1.3)                                                                                                    |
| Všeobecné<br>Komprese<br>Značky a spadávky<br>Výstup<br>Daší volby<br>Zabezpečení<br>Přehled | Výstup<br>Barvy Převod barev:<br>Cíl:<br>Zásady zahrnutí profilů:<br>Simulovat přetisk<br>PDF/X | Převést do cílového (zachovat čísla)  Převést do cílového (zachovat čísla)  CMYK dokumentu – Coated FOGR *  Správce tiskových barev  záměru: CMYK dokumentu – Coated V |
|                                                                                              | Název profilu výstupního :<br>Název výstupních po<br>Identifikátor výstupních po<br>Název r     | záměru: CMYK dokumentu – Coated ▼<br>dmínek:                                                                                                    |
|                                                                                              | Popis<br>Chcete-li zobrazit popis, umistēte l                                                   | kurzor nad nadpis.                                                                                                    |
| Uložit přednastavení                                                                         |                                                                                                 | Zrušit Exportovat                                                                                                    |

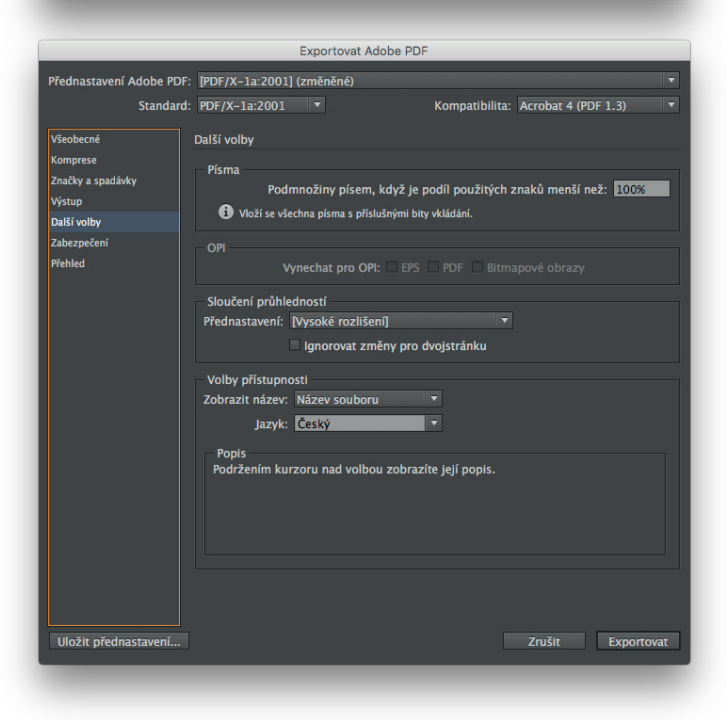

# Značky a spadávky

Značky – zapnout:

Ořezové značky, Soutiskové značky, Stránkové informace.

Posun – Standardně nastaveno 2,117 mm, můžete nastavit i více, optimálně stejnou hodnotu jako je velikost spadávky.

Spadávka a popis: Pokud máte správně nadefinovanou hodnotu spadávky již při tvorbě dokumentu, můžete použít volbu Použít nastavení spadávky z dokumentu. V opačném případě nastavte spadávku minimálně 3 mm na všechny strany.

#### Výstup

Nastavte podle obrázku. Možnosti voleb závisí na nastavení barev v předvolbách InDesignu.

Pro převody doporučujeme používat profily Fogra, tedy Coated FOGRA39 (ISO Coated v2 (ECI)) nebo Coated FOGRA27 (starší verze ISO coated).

Nikdy nepoužívejte profily typu U.S., Japan, Web, SWOP, jsou naprosto nevhodné.

V nastavení barev v předvolbách InDesignu použijte předvolbu "Prepress v Evropě 3".

# Další volby

Sloučení průhledností – Přednastavení: Vysoké rozlišení.

OPI je ve standardu PDF/X-1a:2001 zakázáno. Nelze nic nastavit.

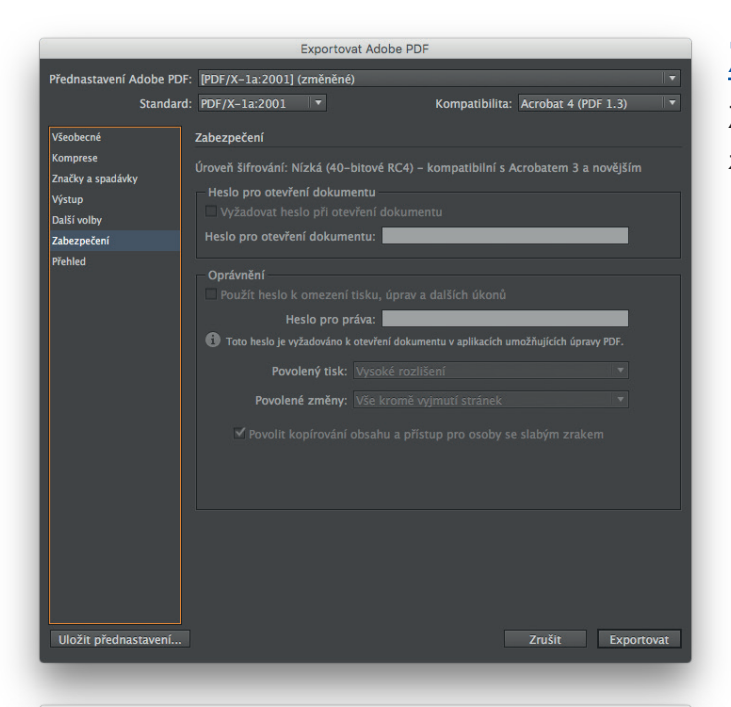

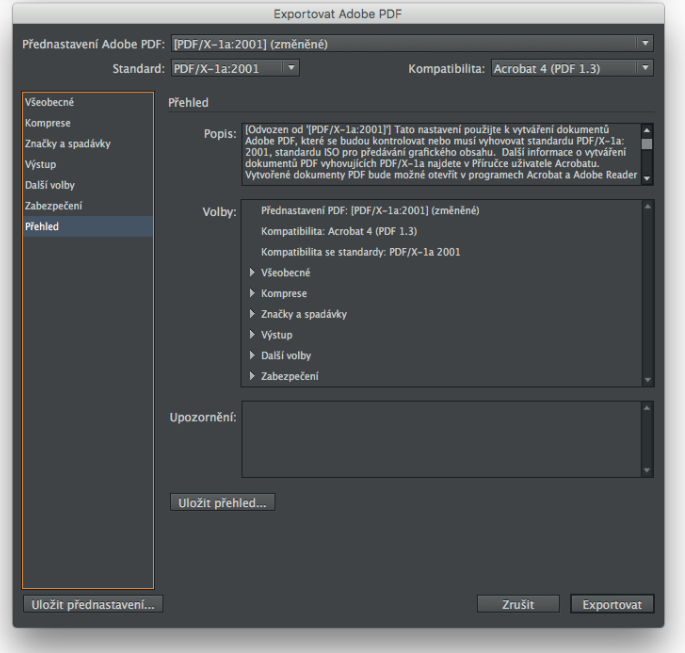

### Zabezpečení

Zabezpečení je ve standardu PDF/X-1a:2001 zakázáno. Nelze nic nastavit.

# **Přehled**

Zde se zobrazují informace o volbách nastavených v předchozích záložkách. Můžete zkontrolovat.

Nyní stačí kliknout na tlačítko Exportovat a poté vytvořené PDF důkladně zkontrolovat.

#### Předání PDF souboru

Pro předání tiskových dat, prosím, kontaktujte našeho obchodního zástupce. Děkujeme.